# QuickStart Guide for RingCentral Fax

## Getting started

#### Activate your RingCentral Fax service.

Click the activation link in your welcome email and complete the activation wizard. You can also manage all of your incoming faxes from your desktop and from your mobile devices. Download RingCentral apps by logging in to your RingCentral account and click on Tools.

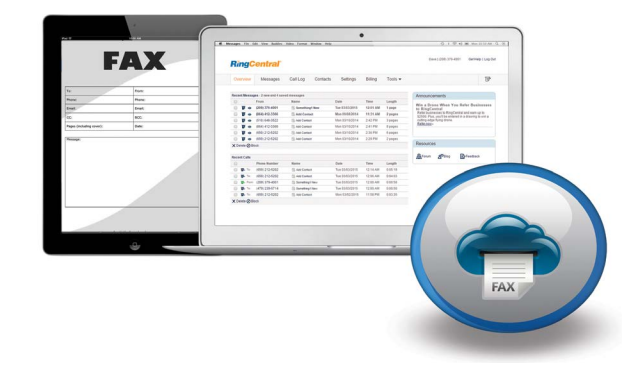

## 5 ways to send a fax

#### 1 Send a fax online.

| Billing  | Tools • | ₽                                                                                                    |  |  |  |  |  |
|----------|---------|----------------------------------------------------------------------------------------------------|--|--|--|--|--|
|          |         | Announcements                                                                                         |  |  |  |  |  |
| Time     | Length  | Win - Drone When You Defer Businesses                                                                 |  |  |  |  |  |
| 12:01 AM | 1 page  | to RingCentral                                                                                        |  |  |  |  |  |
| 11:31 AM | 2 pages | Refer businesses to RingCentral and earn up to<br>\$2500 Plus you'll be entered in a drawing to win a |  |  |  |  |  |
| 2:42 PM  | 3 pages | cutting edge flying drone.                                                                            |  |  |  |  |  |
| 2:41 PM  | 8 pages | Relet nows                                                                                            |  |  |  |  |  |
| 2:36 PM  | 6 pages |                                                                                                    |  |  |  |  |  |
| 2:29 PM  | 2 pages |                                                                                                    |  |  |  |  |  |
|          |         | Resources                                                                                             |  |  |  |  |  |
| Time     | Length  | K Forum K Blog ErFeedback                                                                             |  |  |  |  |  |
| 12:14 AM | 0:05:19 |                                                                                                    |  |  |  |  |  |
| 12:06 AM | 0:04:03 |                                                                                                    |  |  |  |  |  |
| 12:00 AM | 0:00:58 |                                                                                                    |  |  |  |  |  |
| 12:00 AM | 0:00:50 |                                                                                                    |  |  |  |  |  |
| 11:58 PM | 0:03:35 |                                                                                                    |  |  |  |  |  |

| Send a Fax $	imes$                                                   |                                             |
|----------------------------------------------------------------------|---------------------------------------------|
| Recipient's Fax Number(s)                                            |                                             |
| 7135551212 Contacts                                                  | Enter one or more destination fax numbers.  |
| <ul> <li>I want a cover page</li> </ul>                              |                                             |
| Select a cover                                                       |                                             |
| Contempo V Preview                                                   |                                             |
| Cover Page Notes                                                     |                                             |
| Hi Jenny, Here is the contract. please sign and fax back to me asap. | Compose your cover page.                    |
| Thank you!<br>Dave                                                   |                                             |
| Attach File(s) (1) Supported formats                                 |                                             |
| Coogle Dropbox box Google Drive                                      | Attach up to 20 MB of attachments from your |
| Contract odf                                                         | computer of non-cloud storage.              |
| Contract.poi                                                         |                                             |
|                                                                      | Send your fax immediately or schedule a     |
| Schedule 🕈                                                           | specific date and time in the future        |
| Send Now Schedule                                                    | specifie date and time in the ratare.       |

### 2 Send a fax by email.

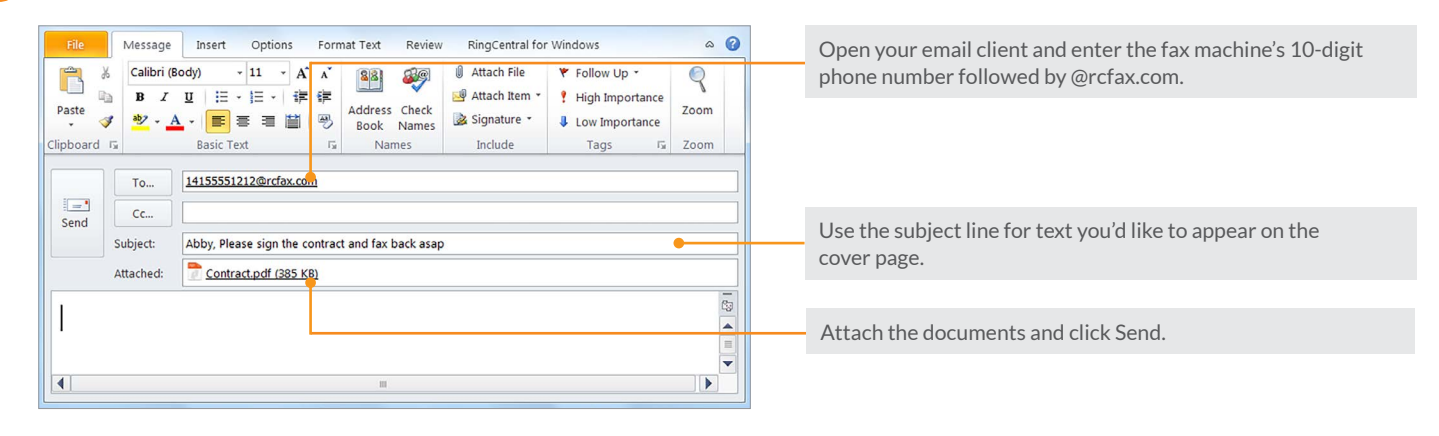

## **RingCentral**<sup>®</sup>

| ⊘ (209) 379-4001 ~ ∞                                                                                                    |                                   |                                           | ← Fax a Document Sen | d                                                                                                  |
|----------------------------------------------------------------------------------------------------|-----------------------------------|-------------------------------------------|----------------------|----------------------------------------------------------------------------------------------------|
| X Send Fax                                                                                                    |                                   | Enter the fax number<br>or select the fax | To: John Smith       |                                                                                                    |
| To: 16505551212                                                                                                    | •                                 | number and optional                       |                      |                                                                                                    |
| Include Cover Page                                                                                                    | <u>~</u>                          | name from your                            | Cover Page: Contempo |                                                                                                    |
| Cover Page                                                                                                    | ○ English >                       | contacts.                                 | Documents to Fax     | Cancel Cover Page                                                                                  |
| Recipient Details                                                                                                    |                                   |                                           |                      | Cover Page: Contempo                                                                               |
| Jenny Brown                                                                                                    | $\odot$                           |                                           | Contract.pdf         | Hi Jenny. Attached is the contract.<br>Please sign it and fax back to me by                        |
| Rapid Transportation                                                                                                    | 0                                 | Add your documents                        |                      | Friday.                                                                                            |
| Hi Jenny, Attached is the contract. Please sign it a                                                                                                    | nd fax back to me by this Friday. | and compose a cover                       |                      |                                                                                                    |
| Thank you,<br>Dave Richard                                                                                                    |                                   | page. Click Send.                         |                      | FAX [Defe: [[Defe ]]<br>[Pages including cover sheet: ] f                                          |
| Schedule                                                                                                    | >                                 |                                           |                      | To: (Recipient Name) From: (Sender Name)<br>(Recipient Company) (Sender Company)                   |
| Attachments                                                                                                    | 0.0                               | Attach files from a                       | Attach a file from   | (Recipient Steer) (Ender Address)<br>(Recipient City) (Sender City)<br>(Encipient Die (Recipient Z |
| Contract.Pdf                                                                                                    | 0                                 | computer or a scanner.                    | documents or cloud   | Phone (Perceptor Fricing)<br>Fas Number (Ancipent Fas )<br>Fas Number (Sender Fas )                |
|                                                                                                    |                                   |                                           | storage, like Box    | i soer                                                                                             |
| Send                                                                                                    |                                   |                                           | and Dropbox™.        |                                                                                                    |
| Le Contra Contra |                                   |                                           |                      |                                                                                                    |

#### **5** Send a fax from Microsoft<sup>®</sup> applications.

| 0                  | "7   ₹  | - 45        | - 25-14         |               |                                      | Contacts                               | s - wen |  |
|--------------------|---------|-------------|-----------------|---------------|--------------------------------------|----------------------------------------|---------|--|
| File               | Но      | me          | Send / Rec      | eive          | Folder View                          | RingCentral for Windows                |         |  |
| Ring<br>Open       | Dial    | Send<br>Fax | Send<br>Message | Jenn<br>Browr | y<br>n -                             |                                        |         |  |
|                    | Act     | ions        |                 | 2             | Business: +1 (800)                   | 555-1222                               |         |  |
| 🛋 My C             | ontacts |             |                 | •             | Message to Busine                    | ss: +1 (800) 555-1222                  |         |  |
| 8                  | Contac  | ts          |                 | 0             | Mobile: +1 (650) 5                   | 55-2212                                |         |  |
| Suggested Contacts |         |             |                 | •             | Message to Mobile: +1 (650) 555-2212 |                                        |         |  |
|                    |         |             |                 | E             | Business Fax: +1 (8                  | 00) 555-1212                           |         |  |
|                    |         |             |                 |               |                                      | Accounting Manager<br>18005551222 Work |         |  |

Integration with Microsoft Outlook is only available for Windows.

| W 🖬 🖷                 | • • A | > 律   ▼ |             |            |                  |         | sale    | es proposal - I       |
|-----------------------|-------|---------|-------------|------------|------------------|---------|---------|-----------------------|
| File                  | Home  | Insert  | Page Layout | References | Mailings         | Review  | View    | RingCentral           |
| as Fax<br>RingCentral | E     | • 1 • • |             | <u></u>    | · · <u>1</u> · · | + 1 + + | • 2 •   | 2 - 1 - 1 - 2 - 1<br> |
|                       |       |         |             | Rapid      | Tra              | n/po    | rtat    | ion                   |
| -                     |       |         |             | Company    | Name: Jo         | hnsons  | Supplie | s, Inc.               |

Send your current document as a fax within a Microsoft Office application.

#### Once you've sent a fax:

**RingCentral**<sup>®</sup>

Find the status of your outgoing fax in the messages tab of your online account.

| ling       | Central®                                                           |                                    |          |                                          |                              |                             |
|------------|--------------------------------------------------------------------|------------------------------------|----------|------------------------------------------|------------------------------|-----------------------------|
| Overview   | Messages                                                           | Call Log                           | Contacts | Settings                                 | Billing                      | Tools <b>v</b>              |
|            |                                                                    |                                    |          |                                          |                              |                             |
| ecent Mess | ages - 3 new and 3 sav                                             | ed messages                        |          |                                          |                              |                             |
| ecent Mess | ages - 3 new and 3 sav<br>From                                     | ed messages<br>Name                |          | Date                                     | Time                         | Length                      |
| ecent Mess | ages - 3 new and 3 sav<br>From<br>(209) 379-4001                   | ed messages<br>Name<br>Charlie Lee |          | Date<br>Tue 03/03/2015                   | Time<br>12:01 AM             | Length<br>1 page            |
| ecent Mess | ages - 3 new and 3 sav<br>From<br>(209) 379-4001<br>(864) 412-3366 | ed messages<br>Name<br>Charlie Lee |          | Date<br>Tue 03/03/2015<br>Mon 09/08/2014 | Time<br>12:01 AM<br>11:31 AM | Length<br>1 page<br>2 pages |

When the fax has been delivered, the log will move to the Sent Items folder, where you can access archived faxes for one year.

# 4 ways to receive a fax

## 1 Using RingCentral for Desktop

Complete view of received, sent, and scheduled faxes with options to view, save, forward, resend, mark as read/unread, or block the number.

2 Using the RingCentral mobile app

Tap to view a received fax from your mobile app with option to forward, print, mark as read/unread, and delete.

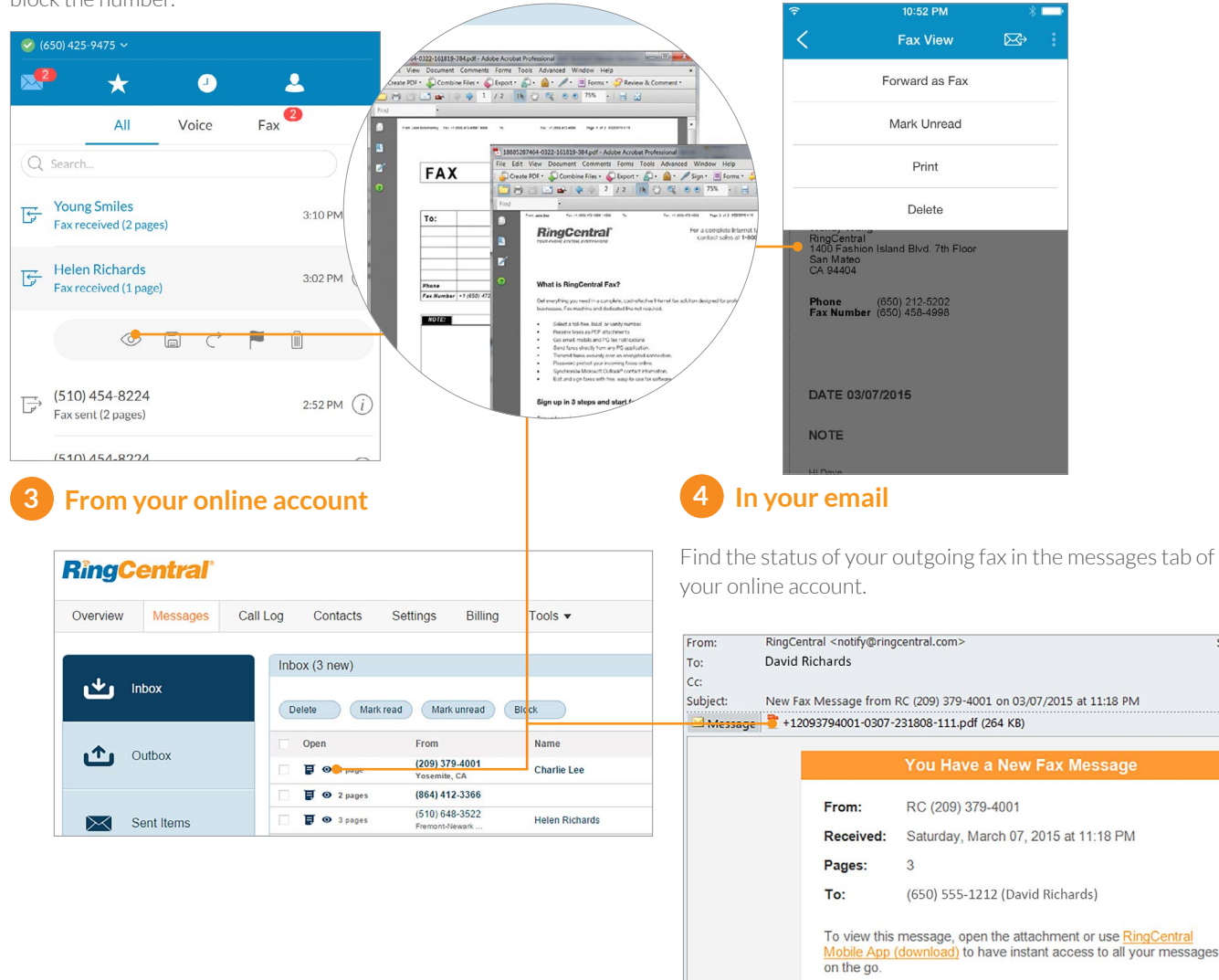

#### Thank you for using RingCentral.

#### Use your fax machine as a virtual scanner.

Fax important documents directly to your RingCentral number to create a copy in PDF format. RingCentral will automatically store your documents online—or you can download and archive them on any computer—for safe and easy access.

#### RingCentral, Inc. 20 Davis Drive, Belmont, CA 94002. www.ringcentral.com

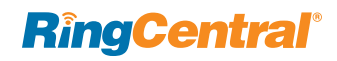

©2015 RingCentral, Inc. All rights reserved. RingCentral, RingCentral Office, RingCentral Meetings, and the RingCentral logo are registered trademarks of RingCentral, Inc. Other third-party marks and logos displayed in this document are the trademarks of their respective owners.

Sent: Sat 3/7/2015